## 【FB-Win (パナソニック製)をご利用】

## 1. 現在の振込手数料テーブル設定を確認します。

- (1) メインメニューから次の手順で「為替手数料登録」画面を開きます。
  - ① 「為替手数料登録」をクリックします。
  - ② 銀行コードが「0130」になっていることを確認します。
    ※銀行コードが「0130」になっていない場合は、「確認」をクリックし、銀行コードが「0130」と表示される画面まですすめてください。
- (2) 為替手数料登録画面で表示されている手数料が下記パターンの何れかになっていることを確認します。 <パターン 1> EB 手数料が表示されている場合

| 基準の振込金額 |   |        | 電信 |     |     | 文書 |    |    |
|---------|---|--------|----|-----|-----|----|----|----|
| (以上)    | ~ | (未満)   | 同店 | 同行  | 他行  | 同店 | 同行 | 他行 |
| 0       | ~ | 30,000 | 0  | 108 | 432 | 0  | 0  | 0  |
| 30,000  | ~ |        | 0  | 324 | 648 | 0  | 0  | 0  |
|         |   |        |    |     |     |    |    |    |

<パターン2>窓口手数料が表示されている場合

| 基準の振込  | 金額 | Į      | 電信  |     |     | 文書 |    |    |
|--------|----|--------|-----|-----|-----|----|----|----|
| (以上)   | ~  | (未満)   | 同店  | 同行  | 他行  | 同店 | 同行 | 他行 |
| 0      | ~  | 30,000 | 324 | 324 | 648 | 0  | 0  | 0  |
| 30,000 | ~  |        | 540 | 540 | 864 | 0  | 0  | 0  |
|        |    |        |     |     |     |    |    |    |

2. 振込手数料テーブルの変更手続きをおこないます。

【変更作業時期】

振込指定日が9月30日以前のすべての振込データの送信完了後、かつ、振込指定日が10月1日以降の振 込データ作成前までに振込手数料テーブルの変更作業をお願いいたします。

## (1) 下記の何れかの値に修正します。

<パターン1>EB手数料で先方負担手数料を計算させたい場合

| 基準の振込金額 |   |        | 電信 |     |     | 文書 |    |    |  |
|---------|---|--------|----|-----|-----|----|----|----|--|
| (以上)    | ~ | (未満)   | 同店 | 同行  | 他行  | 同店 | 同行 | 他行 |  |
| 0       | ~ | 30,000 | 0  | 110 | 440 | 0  | 0  | 0  |  |
| 30,000  | ~ |        | 0  | 330 | 660 | 0  | 0  | 0  |  |
|         |   |        |    |     |     |    |    |    |  |

| <) | (ター | ・ン | 2> | 窓口手数料 | で先方負担手数料を計算させたい場合 | Ê |
|----|-----|----|----|-------|-------------------|---|
| ~/ | ~ / | /  | ~/ |       |                   | - |

| 基準の振込  | 金額 | Į      | 電信  |     |     | 文書 |    |    |
|--------|----|--------|-----|-----|-----|----|----|----|
| (以上)   | ~  | (未満)   | 同店  | 同行  | 他行  | 同店 | 同行 | 他行 |
| 0      | 2  | 30,000 | 330 | 330 | 660 | 0  | 0  | 0  |
| 30,000 | ~  |        | 550 | 550 | 880 | 0  | 0  | 0  |
|        |    |        |     |     |     |    |    |    |

- (2) 「入力終了」をクリックします。
- (3) 「プリントする」をクリックします。
- (4) プリントされた内容を確認します。
- (5) これで振込手数料テーブル変更は完了です。

くご注意>

振込手数料テーブル変更後に、はじめてデータ作成およびデータ送信をされる場合は、正しく振込手数 料計算がなされたことを確認願います。

お問い合わせ窓口(銀行窓口営業日 9:00~18:00) 常陽銀行 EB センター: 0120-013004